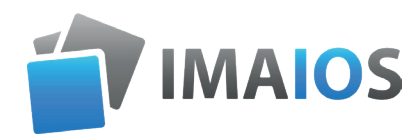

# e-Anatomy UserGuide

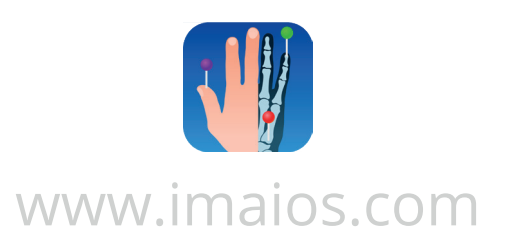

# Content

### e-Anatomy

| Introduction                          | 03 |
|---------------------------------------|----|
| Premium Subscription                  | 04 |
| The modules                           | 05 |
| Quick access to the anatomical images | 08 |
| Description of a module page          | 09 |

#### Modules The interface 10 Browsing 11 Scroll through the images 11 Cross-reference 12 Scroll bar 12 • Gallery 14 The labels 14 Description of a structure 15 • Displaying labels 16 Module features 16 • Search bar 16 Navigation tools 17 Transformation tools 17 • Description of the menu 17 Labelling tools 18 Display tools 18 Language 18 Contrast 18 Anatomical structures 19 Series 19 Advanced Settings 19 General terms and conditions of use 19

# Introduction

e-Anatomy is an interactive human anatomy atlas, developed on the IMAIOS website. It is designed for the use of physicians, radiologists, students and medical imaging professionals.

e-Anatomy has over 27,000 images with CT, MRI and PET image series in axial, coronal and sagittal slices, as well as x-rays and angiography images, dissections, anatomy diagrams and illustrations.

The anatomy atlas features over 8900 labeled anatomical structures with more than 1 million labels available in 12 languages including the Latin Terminologia Anatomica.

e-Anatomy has received many awards from the Radiological Society of North America, the European Congress of Radiology and the French Society of Radiology.

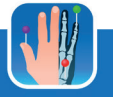

# **Premium** subscription

Some e-anatomy modules are free of charge, others need a premium subscription. The latter provides access to more features. The signs below distinguish them:

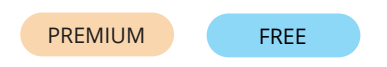

To subscribe and access the website's Premium content, you need to create a free account in order to log in. If you are not subscribed, you can still test the product, but some information won't be available.

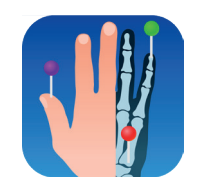

e-Anatomy is also available on tablets and smartphones. You can download the app from the App Store or on Google Play Store.

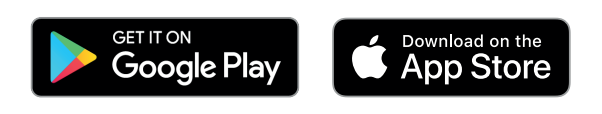

\* Registering and creating an account when using e-Anatomy on the website is not necessary for institutional subscriptions with IP address authentication. However an account is required when accessing e-Anatomy on an iOS or Android device (phone and tablet) through an institutional subscription.

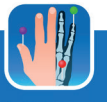

# The modules

e-Anatomy is organized by region, covering the body from head to toe. Each body region contains several modules, each corresponding to an imaging exams series of illustrations or photographs grouped by anatomical topic.

#### Brain

MRI brain MRI axial brain CT brain Brain MRA brain MR cerebral venography Arteriography brain Cranial nerves MRI Cranial nerves

#### Head and neck

MRI head and neck CT head and neck CT face Dental CBCT Skull Orbit MRI Eye Nasal Cavity Oral cavity Teeth CT temporal bone MRI inner ear and IAC Ear Temporomandibular joint Nasal fibroscopy Carotid artery - Surgical approach

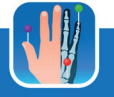

#### Spine

MRI cervical spine MRI lumbar spine CT lumbar spine Spine Radiography spine Spinal cord

#### Whole body

CT body (lymph nodes) FDG-PET/CT whole body Visible Human Project Radiography chest abdomen pelvis Autonomic nervous system

#### Thorax

Lungs Mediastinum Thoracic wall-Breast CT axial chest CT chest Heart CTA coronary arteries Coronarography Integumentary system Bronchoscopy

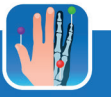

#### Abdomen and pelvis

Magnetic Resonance Cholangiopancreat ography Digestive system CT axial male abdomen and pelvis CT peritoneal cavity MRI female pelvis Female pelvis Laparoscopy female pelvis MRI male pelvis

Male pelvis

#### **Upper limb**

Upper extremity Radiography upper extremity MRI upper extremity MRI brachial plexus MRI shoulder MR arthrography shoulder CT arthrography shoulder MRI elbow CT arthrography elbow MRI wrist MRI hand MRI hand MRI thumb MRI finger of hand Arteriography upper extremity

#### Lower limb

www.imaios.com

Lower extremity radiography lower extremity MRI lower extremity Arteriography lower extremity Leg arteries and bones MRI hip MRI knee CT arthrography knee MRI ankle and hindfoot Forefoot MRI

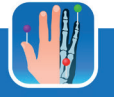

# Quick links to the anatomical images

A shortcut menu can be found on every page of e-Anatomy. It takes the form of a human body surrounded by vertical red lines representing the selection of the different areas represented. When the user selects a region, a list appears showing all the modules corresponding to the search zone. Round circles of the same color are also distributed across the figure, allowing the user to select an area. Beneath the figure are two arrows for navigating through the various module groups without having to select a particular region.

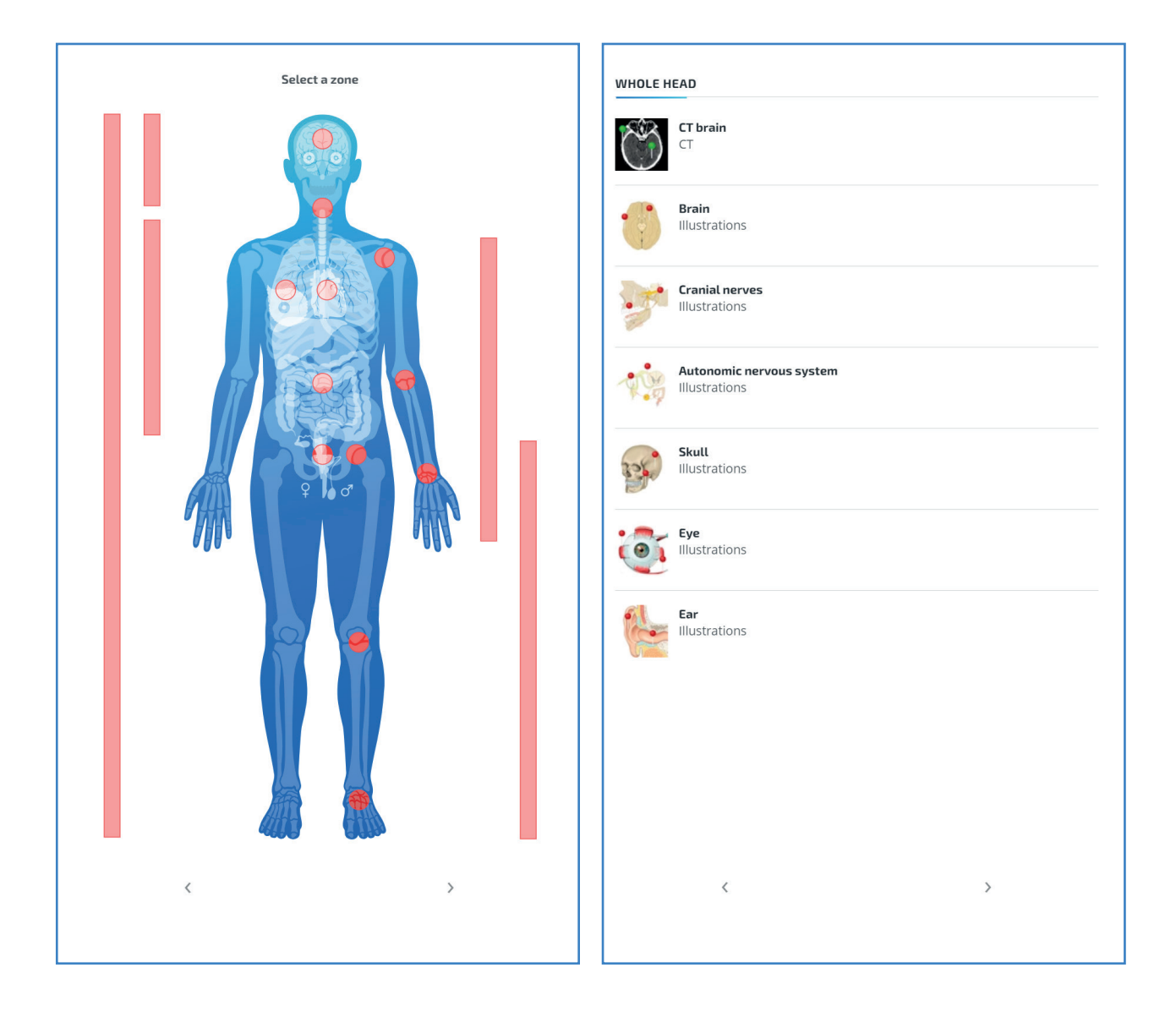

# **Description** of a module page

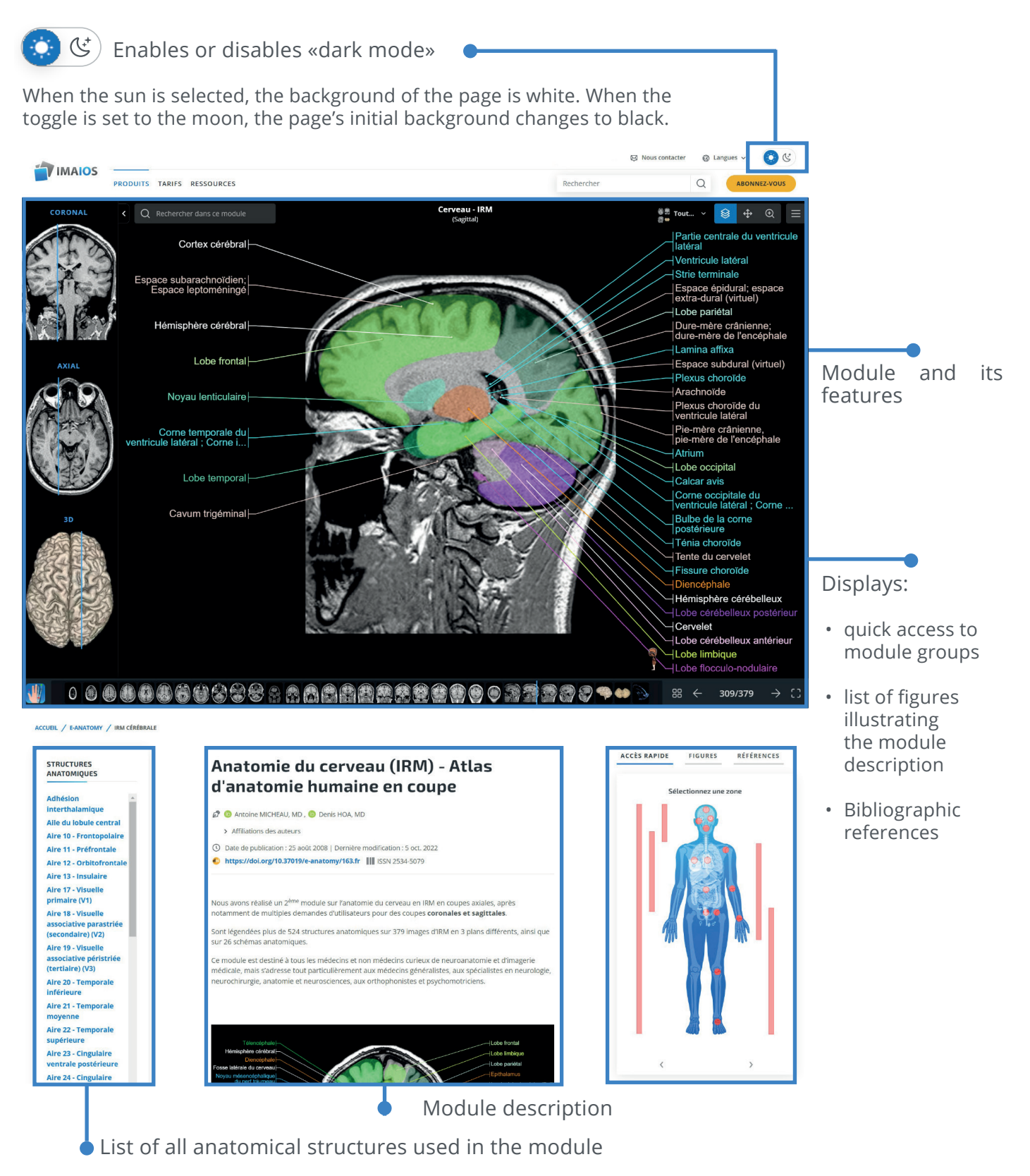

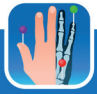

# **Description** of the module

#### The interface

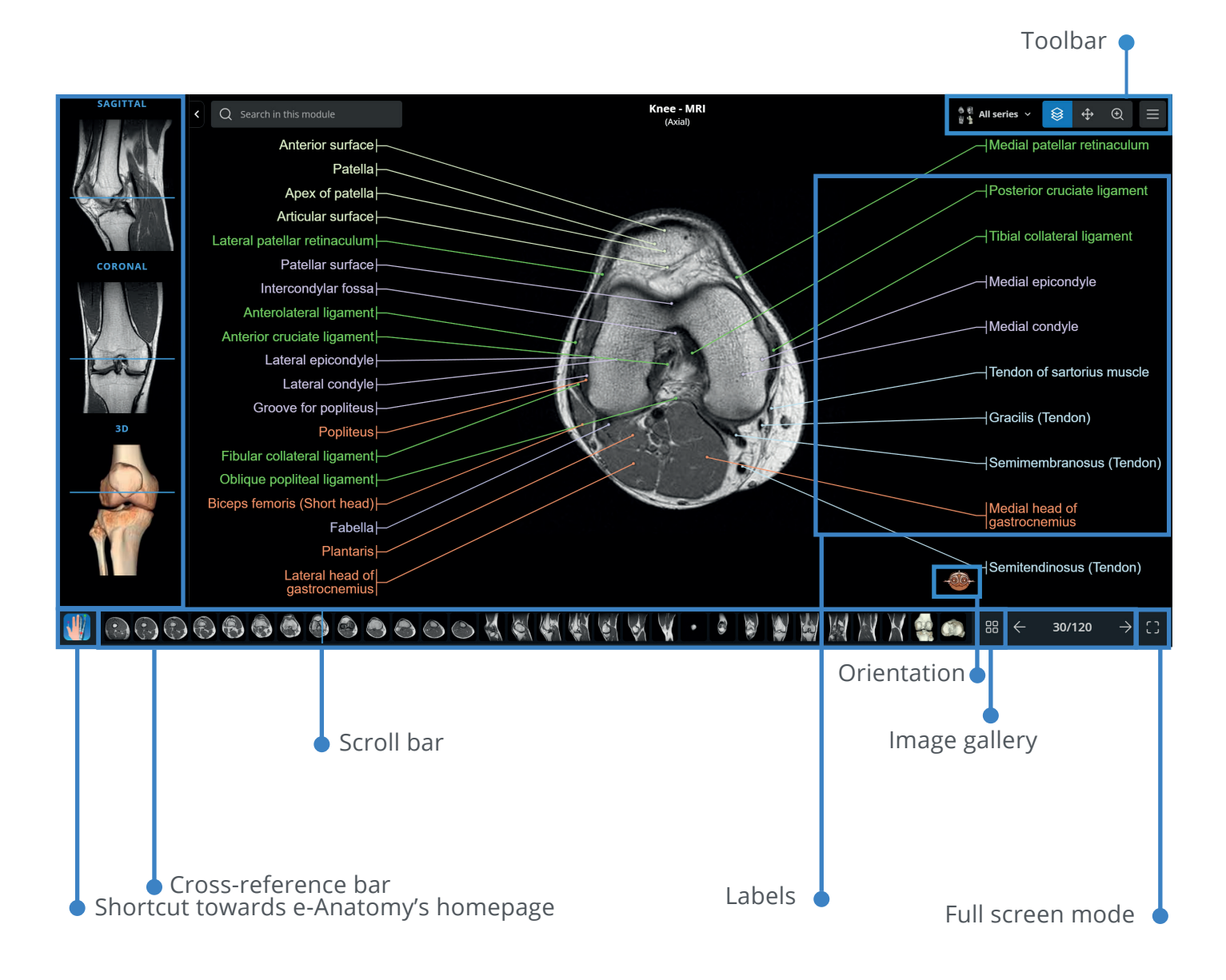

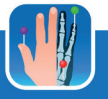

### Scroll through the images

The user holds the left button of the mouse and moves it up or down to scroll through the series of images. The user can also position the cursor on the image and use the mouse wheel or the left, right, up and down arrows on the keyboard.

To use this feature, you must make sure the module page has been selected before and the mouse cursor is positioned inside the viewer (see below).

Tip: If you select the full screen mode (double click with the mouse inside the viewer) you won't accidentally scroll down to the bottom of the page instead of scrolling through the images.

Reverse scroll mode: There is a function that allows you to reverse the scrolling direction of images. To do this, simply press the «i» key on the keyboard and then scroll through the images. The action of this function is visible in the menu bar under "advanced settings".

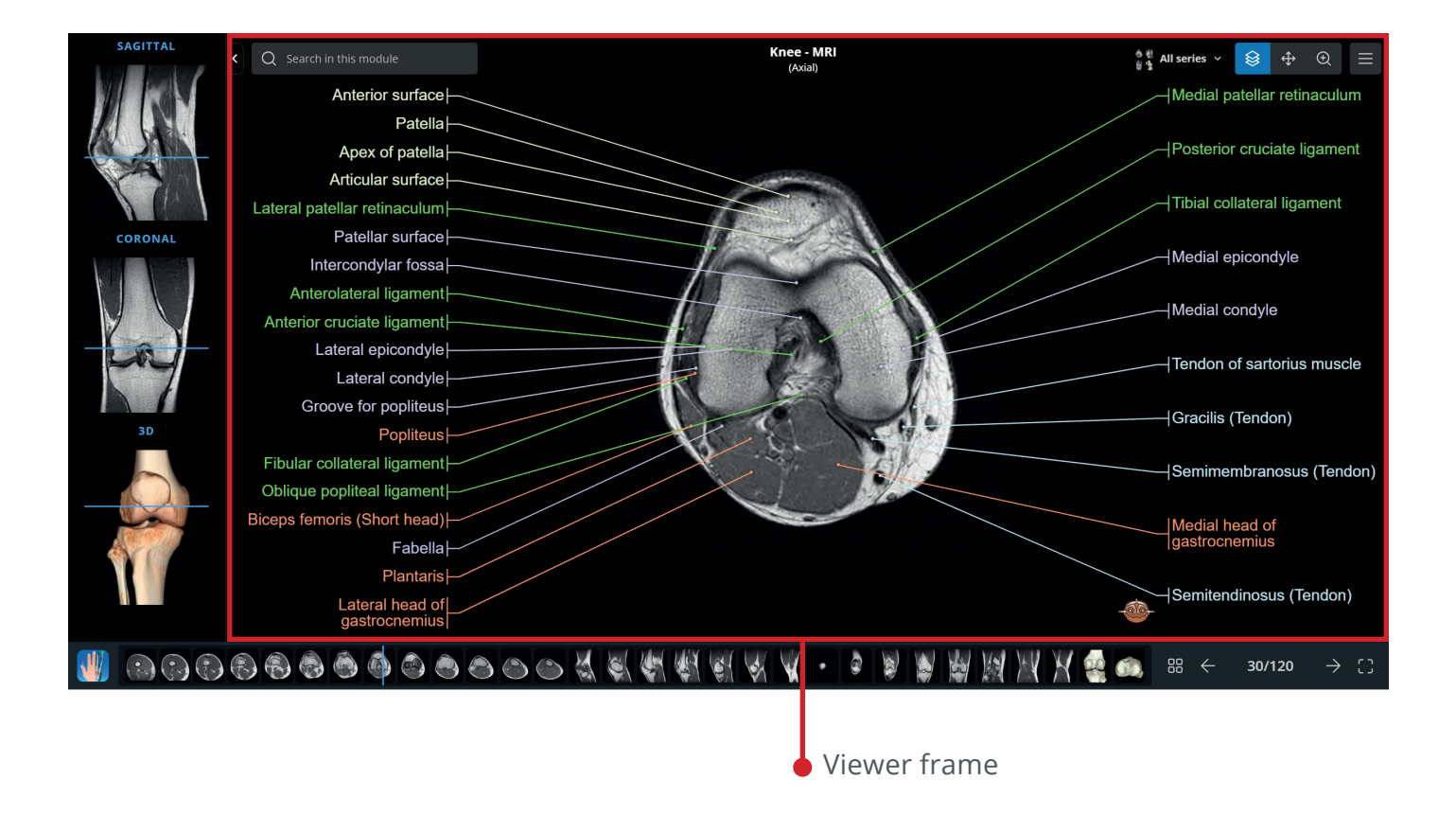

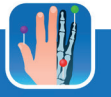

# **Cross-reference**

The cross-reference bar allows you to situate yourself thanks to the different views displayed. The blue line represents the position of the current image. It can also be used to navigate through the images by holding it down with the left button of the mouse and moving it.

If a module contains several series, you can click on the titles (sagittal, axial, coronal...) to change series. This allows direct access to the corresponding series.

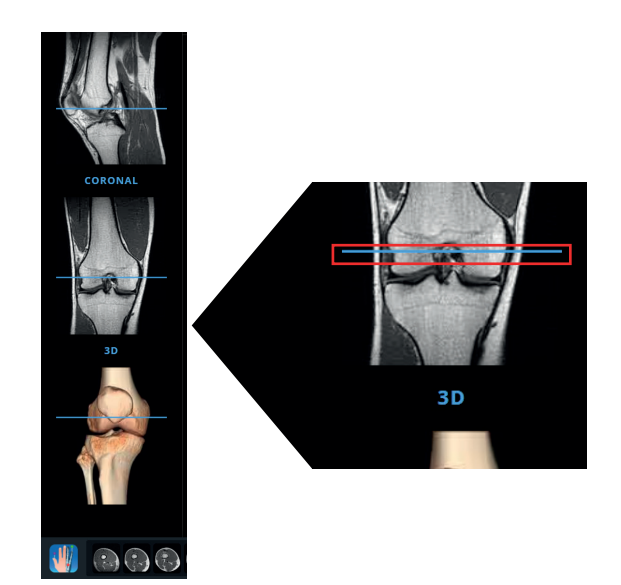

# Scroll bar

• If you hover the mouse cursor over a thumbnail image, a small window will be displayed with the name of the area. If you click on it, the image will appear on the screen along with its labels. You can also move the cursor by holding down the left button of the mouse to scroll through the images. • On the right side of the menu is the total number of images and the number of the slide selected. You can browse the images by clicking on the arrows or by entering an image number.

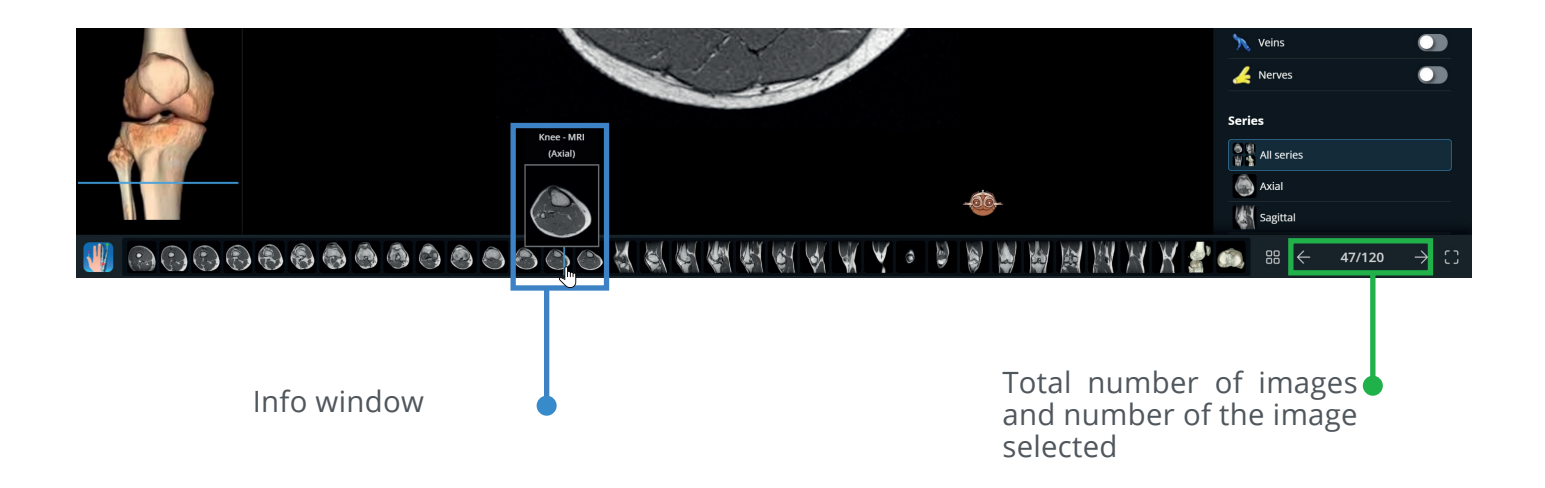

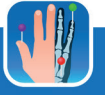

# Gallery

Bottom right is the gallery, it allows you to present all the images of the module as a mosaic (gallery).

You can choose the series from the menu on the left. All images from the selected series will be displayed on the right.

By clicking on one of the images, the user is taken directly to it in the module.

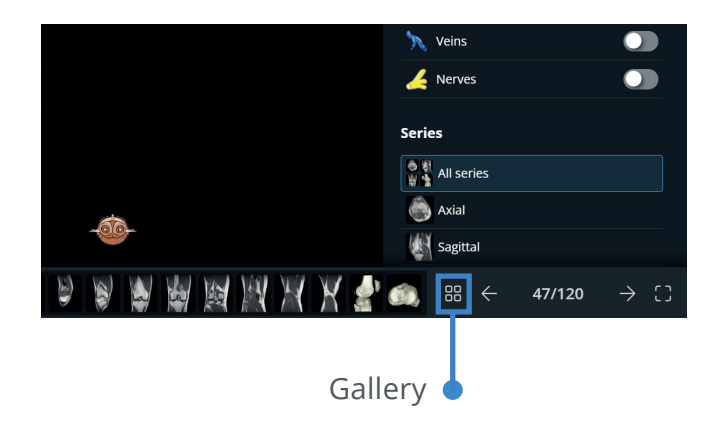

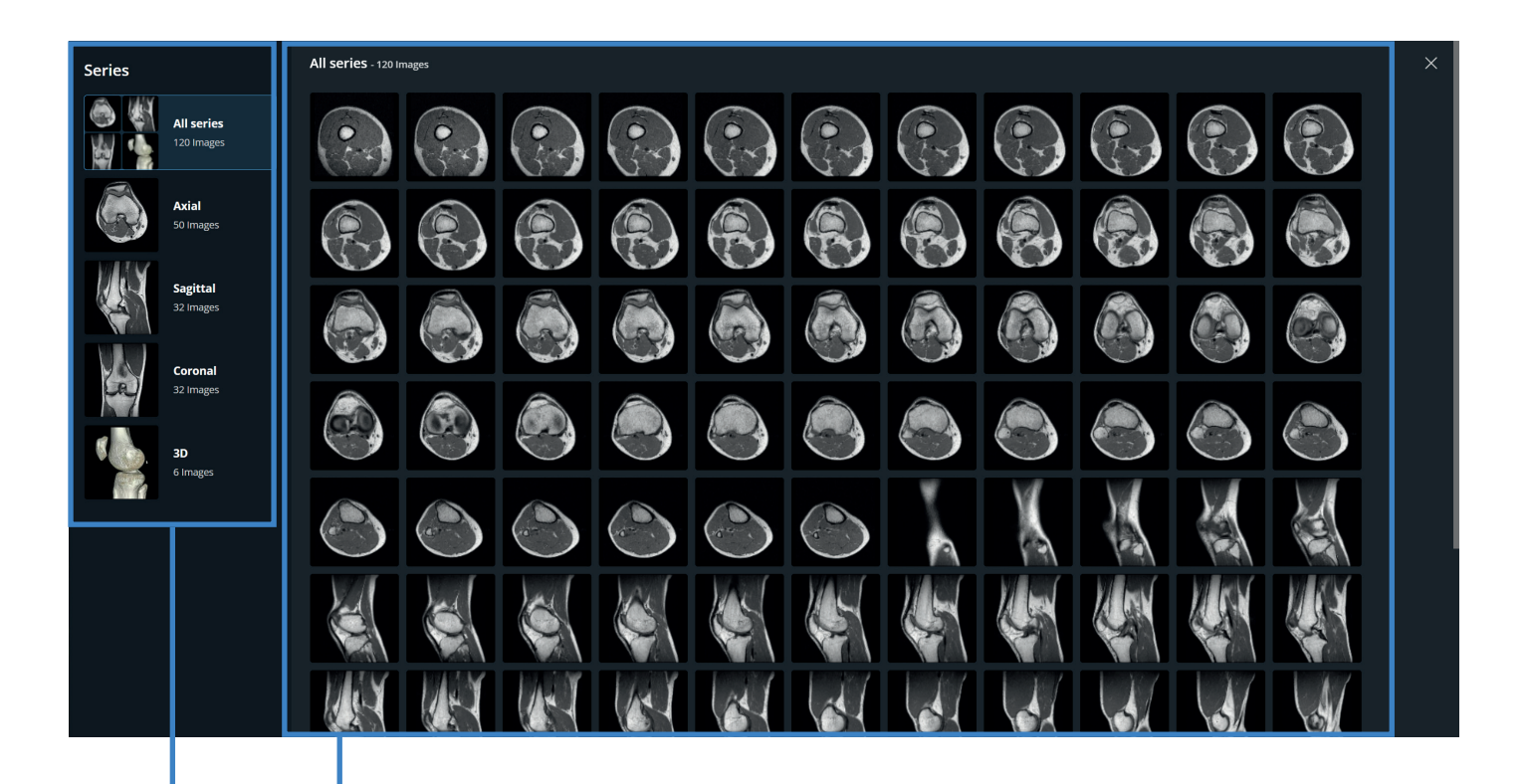

Mosaic of all the images in the series

List of all the series available in the module

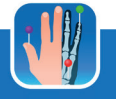

#### The labels

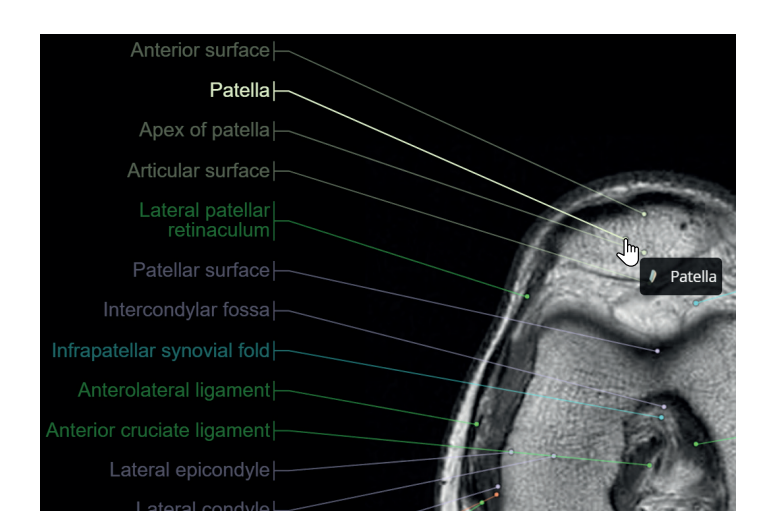

The points on the labels are clickable. The user can hide some labels of the image by clicking on the points. Similarly, you can choose to add the labels that are not displayed by clicking on the isolated points. The settings for displaying a structure depend on the filters selected (see section «Anatomical structures» p.19).

Each label is a link. If you click on it, a panel with the following information will appear:

- A definition of the term (sometimes available in English only).
- A list of series in which this label appears. They can be in the current module or in another e-Anatomy module.
- The anatomical hierarchy of this structure in anatomical terminology.
- The translations of this anatomical term in the different languages available on e-Anatomy.

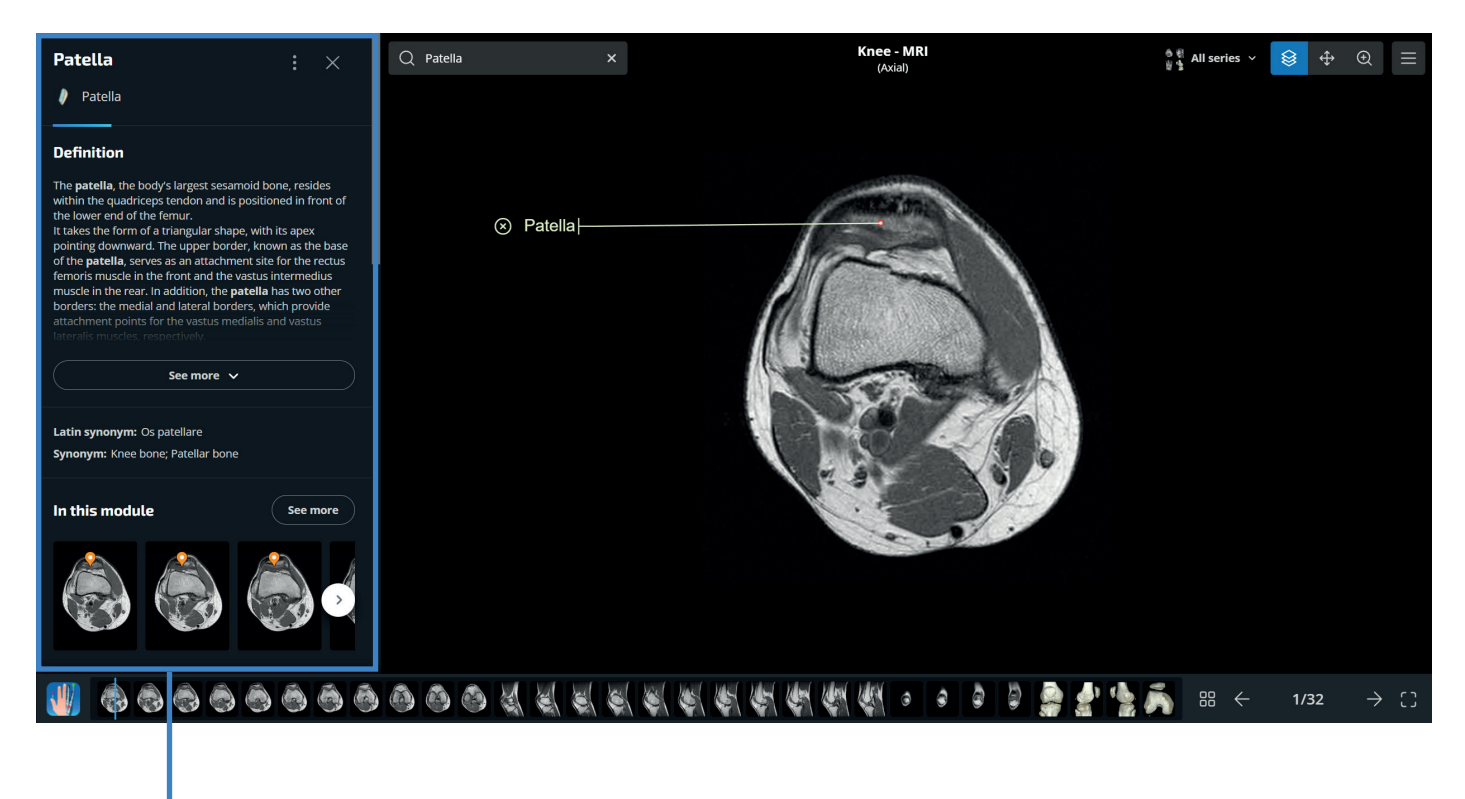

Anatomical structure information panel

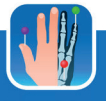

### Description of a structure

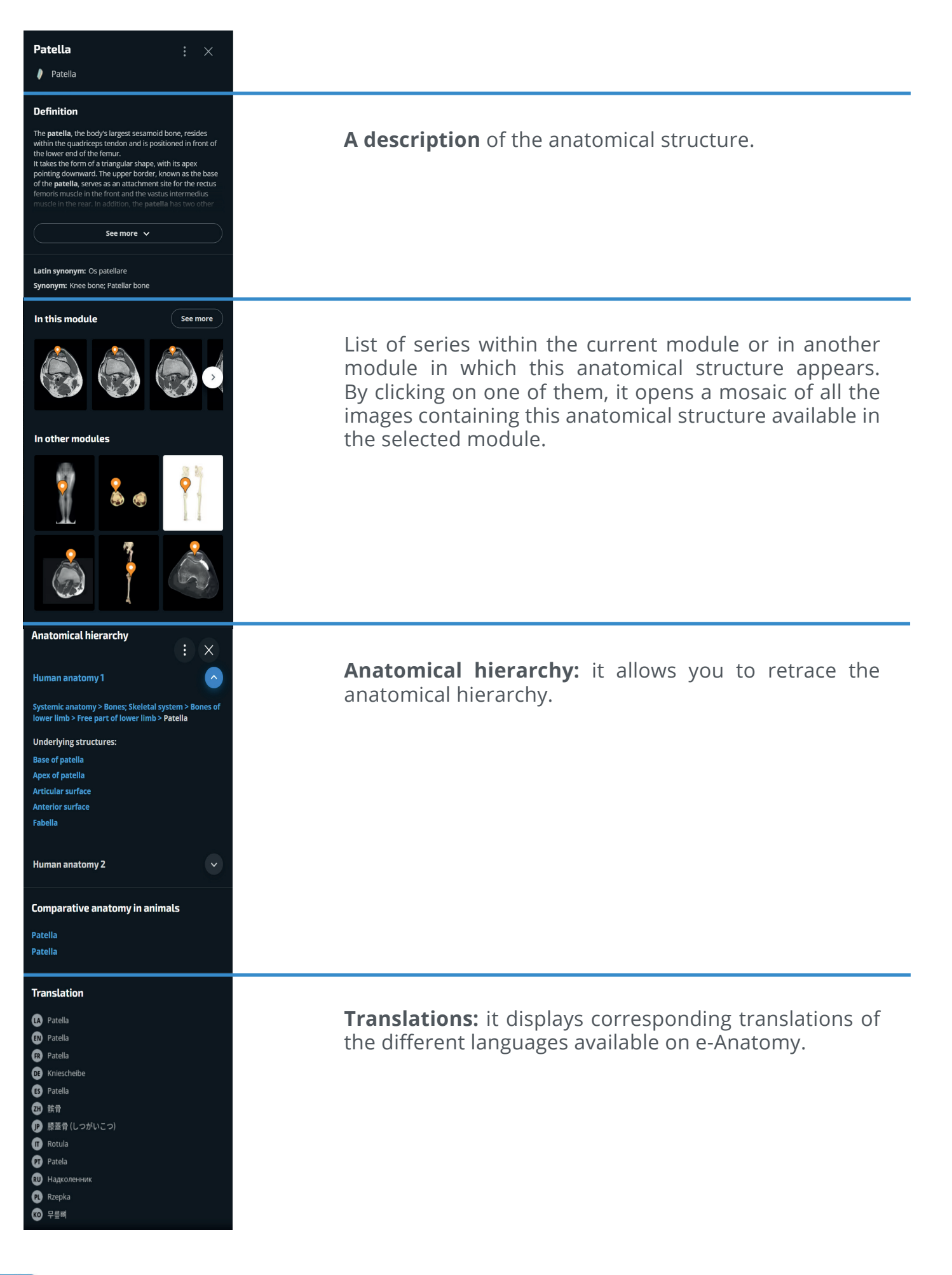

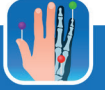

### **Displaying labels**

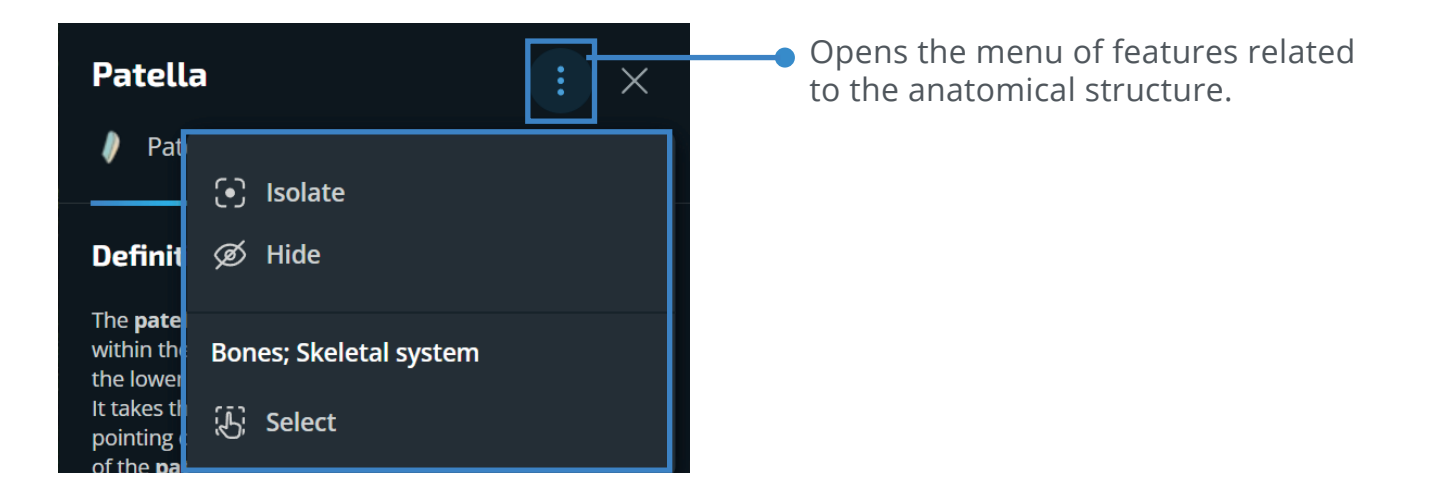

**Isolate:** Isolates the anatomical structure to display only the images containing this label. Right-clicking on a label or on its point displays a menu that also allows you to isolate it.

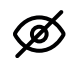

 $\mathcal{A}$ 

**Hide:** Hides or reveals the anatomical structure in the module.

**Select:** Selects the filter corresponding to the anatomical structure and deactivates all others to display only the labels associated with this filter. A right click on a label or on its point displays a menu that also allows to select only the corresponding filter.

#### **Module features**

#### Search bar

The search engine of the module allows you to search for an anatomical structure (present in the module) and to isolate it on the images.

If you start typing a term in the search bar, a list of suggestions will appear. Just choose one.

To reset the search, simply just click on the cross to the right of the search bar or on the cross next to the isolated label.

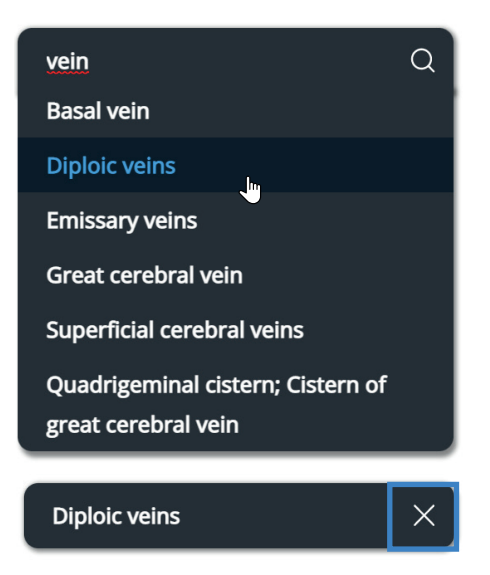

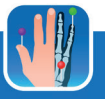

#### Navigation tools

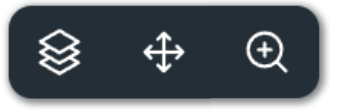

These three tools are used by holding down the left button of the mouse and moving the cursor. The panel can be moved with the mouse.

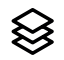

Allows you to scroll through the images.

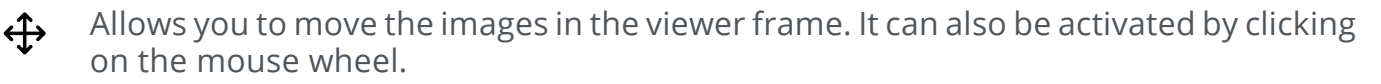

Allows you to zoom in or out on the image. It can also be activated by right clicking with the mouse.

#### Transformation tools

- $\bigcirc$  C Rotates the image 90° to the left or right.
- $\mathbf{X}_{\mathbf{A}} \mathbf{P} \mathbf{q}$  Flips the image horizontally or vertically.
  - Resets all transformations.

#### Description of the menu

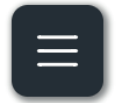

This icon opens the side menu when hidden. It brings together all the tools and features used to customize the module.

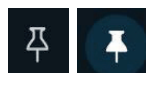

The pin allows the side menu to stay open. When the pin isn't activated, the pin is empty and the menu is masked as soon as you perform an action. When you click on the pin it is activated and changes color. The menu then remains visible.

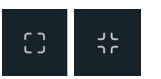

Activates and deactivates the module's full-screen mode.

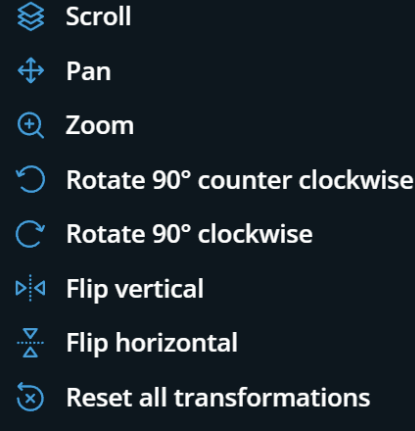

🗓 Partial labeling

A right click of the mouse in the viewer frame can also open a quick menu containing a summary of the main features.

#### Labeling tools

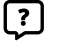

**Practice:** Displays labels as numbers to enter training mode. By hovering over a number with the mouse, the corresponding label is displayed.

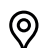

**Pins** : Displays the labels as pins. By hovering over a pin with the mouse, the corresponding label is displayed. By clicking on the pin with the mouse, the label remains displayed and is only removed when the mouse is clicked away or the image is changed.

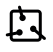

**Limites labeling** : Delimits an area that can be moved and resized with the mouse. The labels are then displayed only in this rectangular area. It can also be activated by holding down with the left mouse click.

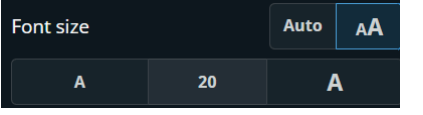

Allows you to activate the automatic or manual font size adjustment mode.

### **Display tools**

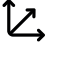

**Orientation**: Displays or not the orientation icon. This can be moved with the mouse.

| ſ | P |  |
|---|---|--|
|   | 2 |  |

- Show/Hide cross references: Shows or hides the cross-reference panel.
- **Dark mode**: Activate or disable dark mode.

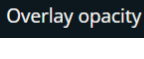

Allows you to adjust the opacity of the overlay zones.

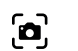

Allows you to take a screenshot.

### Language

ଟ୍ରେ)

Allows you to choose the language in which the labels are displayed, independent of the language in which the interface is displayed.

### Contrast

On certain modules, the contrast can be altered.

| Weightings |         |     |
|------------|---------|-----|
| <b>T1</b>  | T1 Gado | T2  |
| T2*        | FLAIR   | ADC |

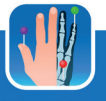

## **Anatomical structures**

The labels on the images can be selected according to the type of anatomical structure desired.

You can select all of them, or choose to display only the desired ones for a better readability.

# Series

This feature provides direct access to a series of images in the module.

All series can be displayed at the same time or each can be displayed individually.

# **Advanced Settings**

**Reverse scroll:** Enables or disables the reverse scroll mode.

**Show shortcuts:** Displays a list of available keyboard shortcuts. The «ctrl» key on Windows and «control» on Mac on the keyboard can also display this list of shortcuts.

**Reset:** Resets to default settings.

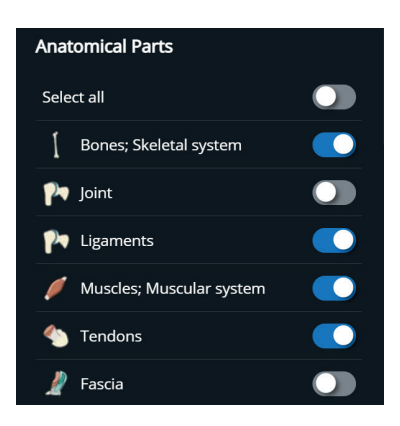

| Series     |  |
|------------|--|
| All series |  |
| 🚳 Axial    |  |
| Sagittal   |  |
| Coronal    |  |
| 🐏 зр       |  |
|            |  |

| Shortcuts         |               |
|-------------------|---------------|
| Reverse scroll    | 1             |
| Partial labelling | М             |
| Practice          | Р             |
| Show/hide labels  | н             |
| Modality          | w             |
| Scroll            | A             |
| Zoom              | z             |
| Pan               | E             |
| Reset             | R             |
| Screenshot        | S             |
| Fullscreen        | F             |
| Next image        | $\checkmark$  |
| Previous image    | $\uparrow$    |
| Previous image    | $\leftarrow$  |
| Next image        | $\rightarrow$ |

#### General terms and conditions of use

You will find our general terms and conditions of use as well as our privacy and data protection policy at the bottom of every page on the imaios.com website.

Conditions of Access and Use Privacy policy Subscription Terms and Conditions Accessibility Credits Cookies Preferences

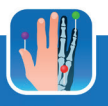